#### **Accessing the Intranet**

#### Open the internet and use the following URL: intranet.cathednet.wa.edu.au User name and password will be the same as your cathednet credentials

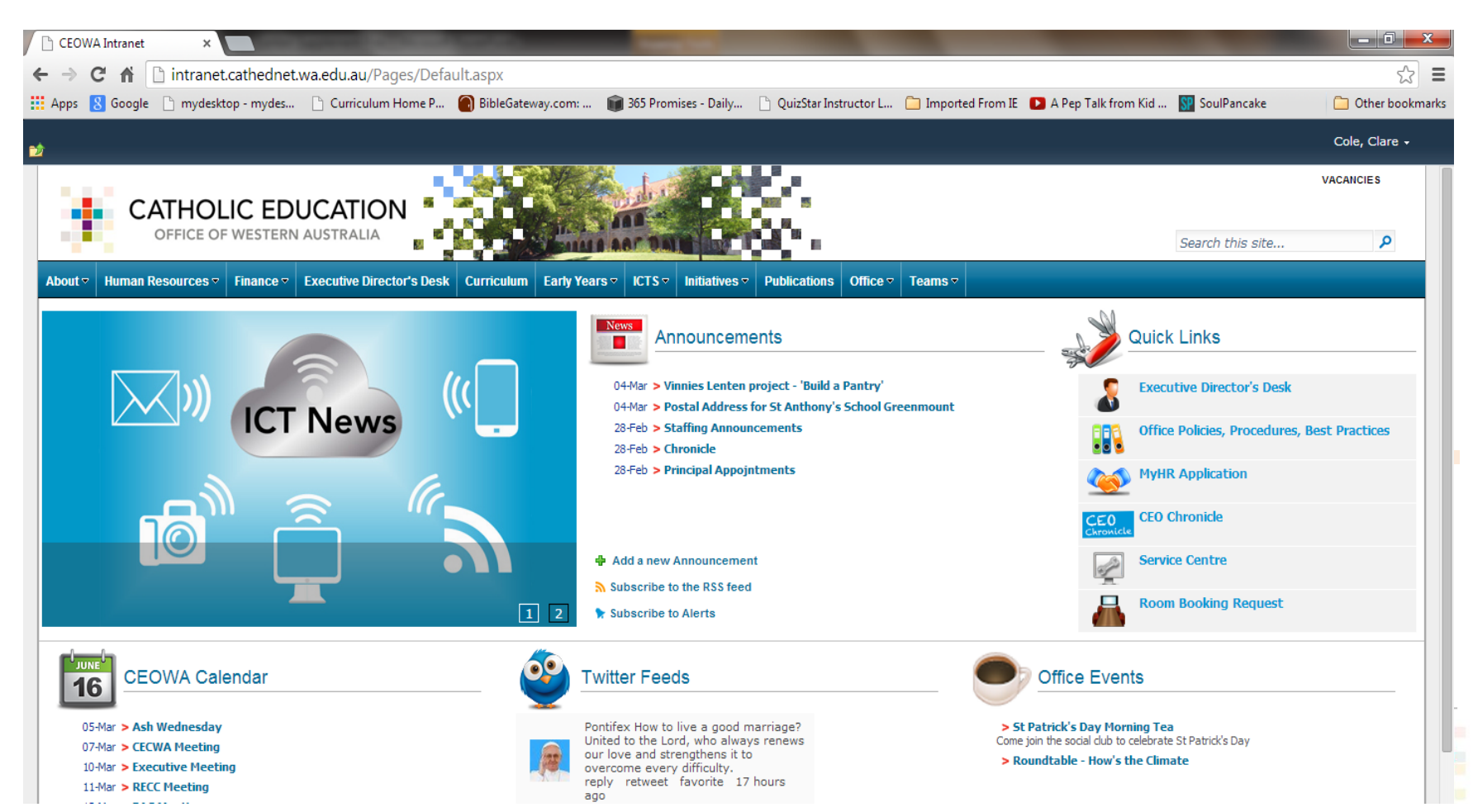

Go to CEOWA website: <u>www.ceo.wa.edu.au</u> Click Login

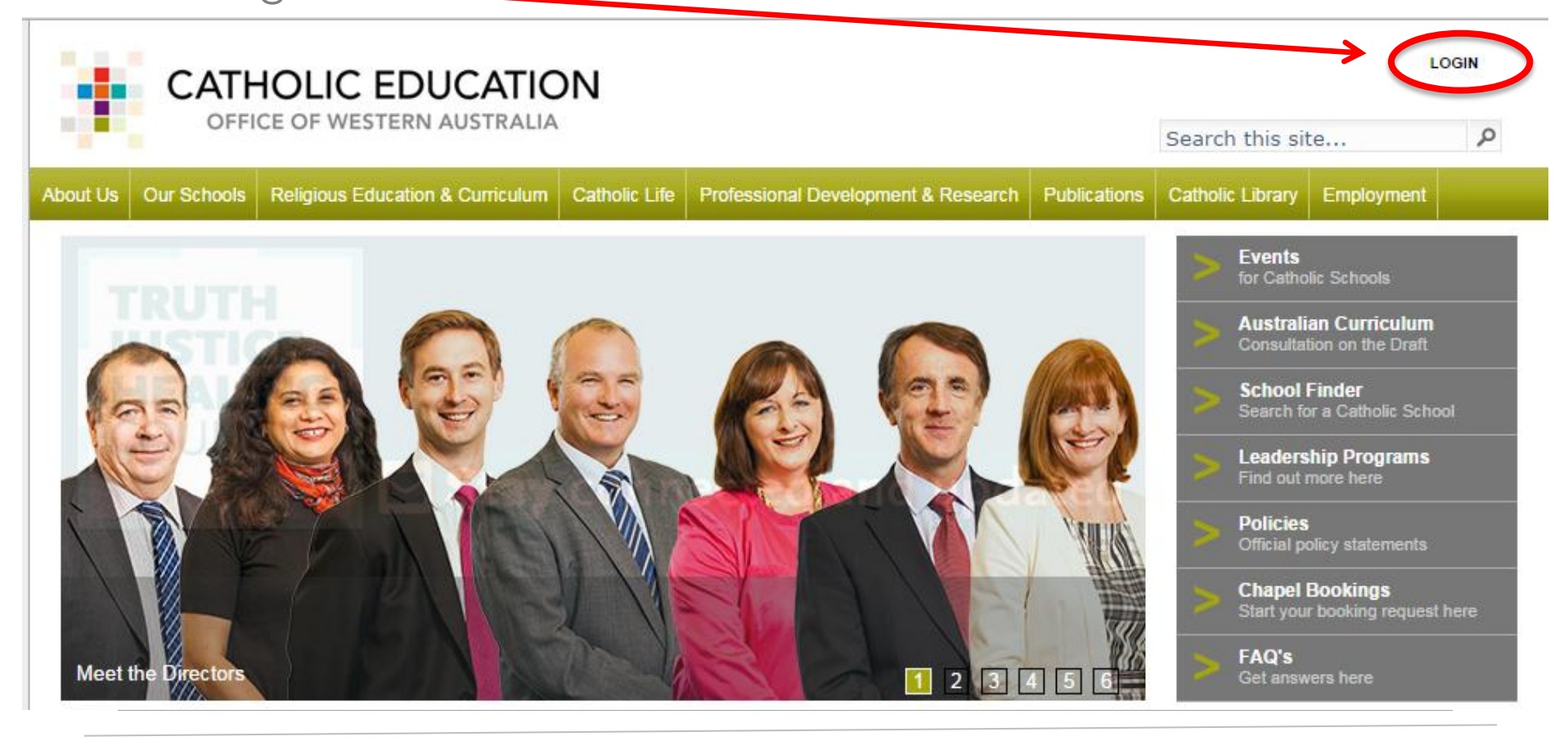

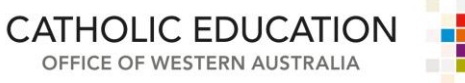

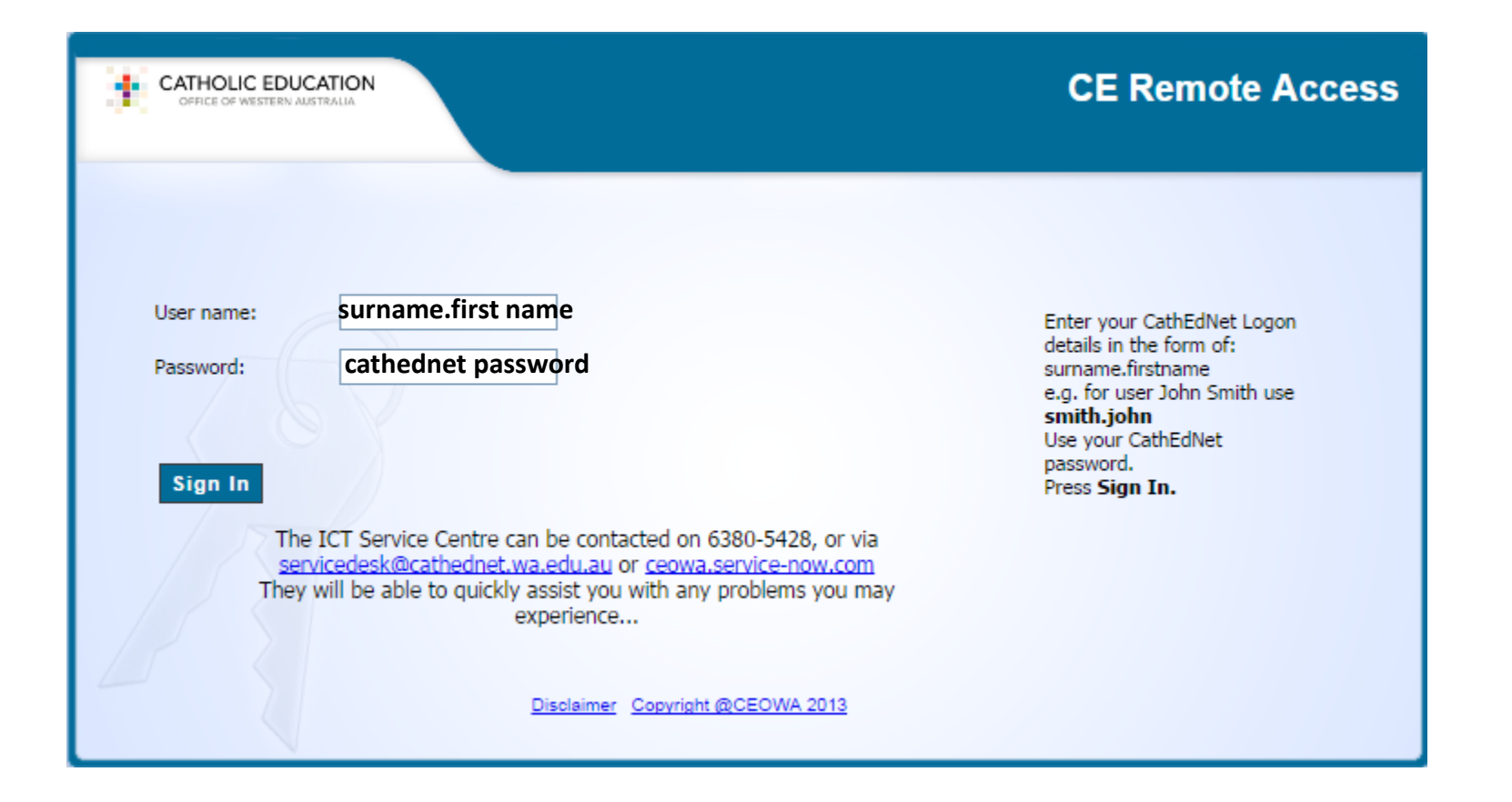

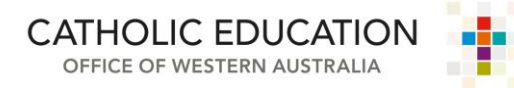

#### Click **Skip** - you only need the code to access MyHR.

| CATHOLIC EDUCATION<br>OFFICE OF WESTERN AUSTRALIA | CE Remote Access                                                                                                    |
|---------------------------------------------------|----------------------------------------------------------------------------------------------------|
|                                                   | cole.clare,   An SMS with a verification code was sent to your phone xxxxx7044 and should arrive shortly.   You will not be able to access MyHR if you choose to Skip this SMS verification.   Please type the verification code sent to your phone.   Submit   Submit   Liden't get the verification code |

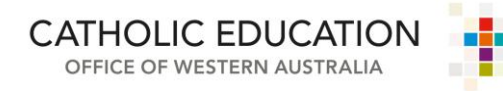

#### **Click on INTRANET**

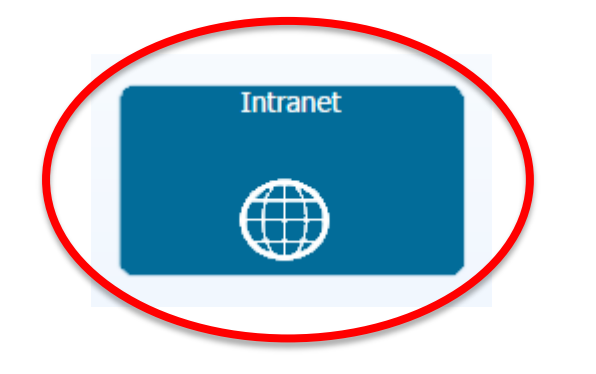

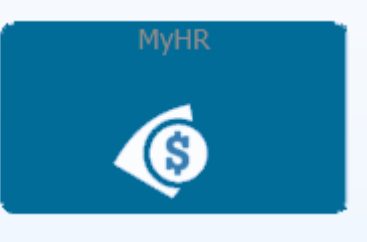

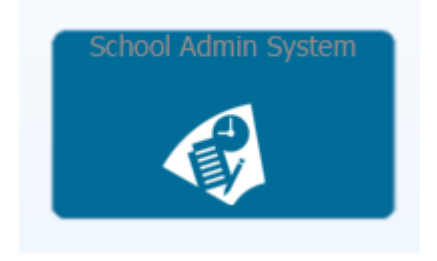

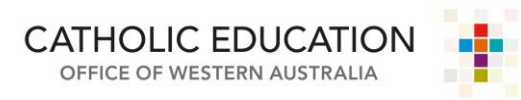

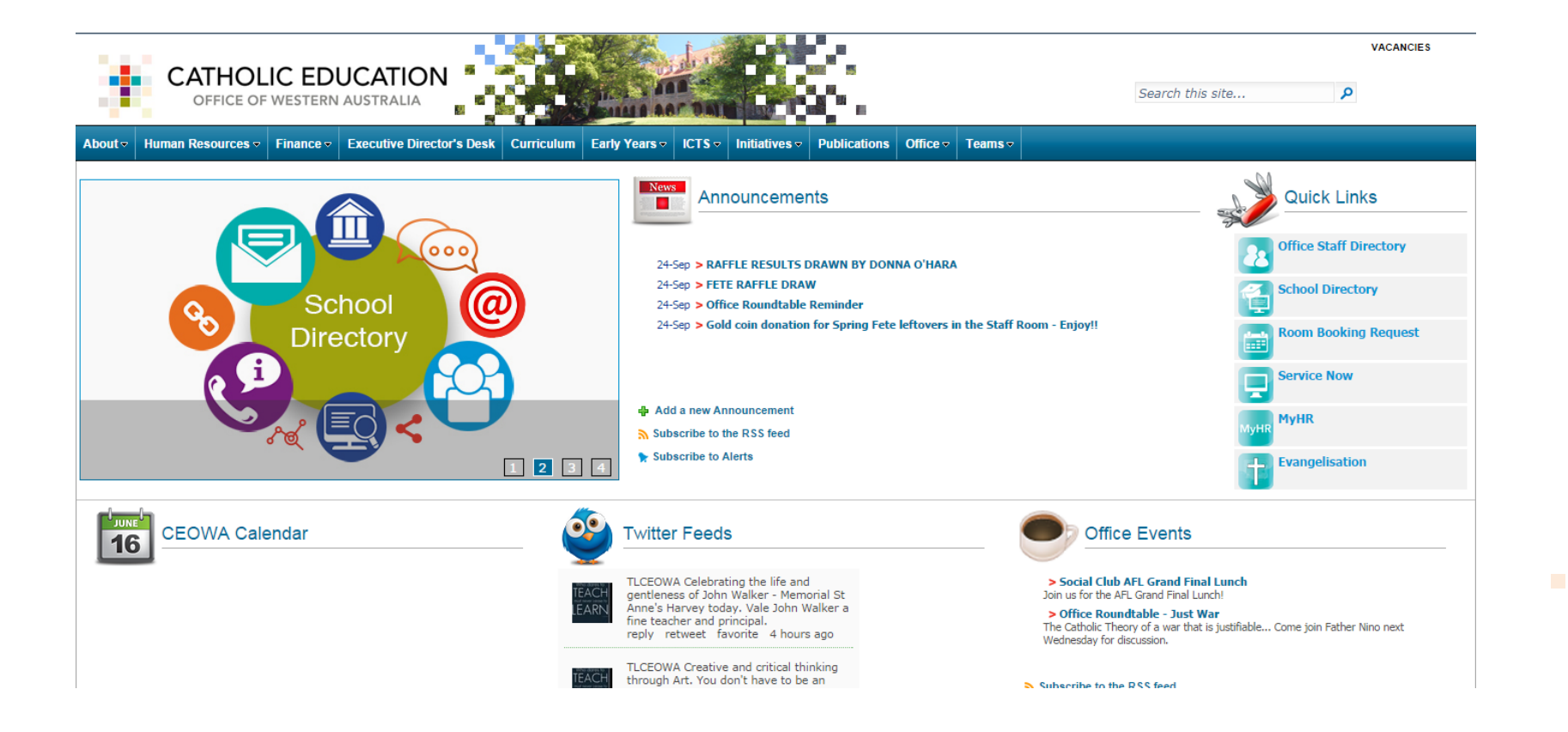

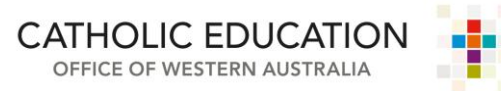

### **Accessing RE Curriculum**

#### Click on Curriculum

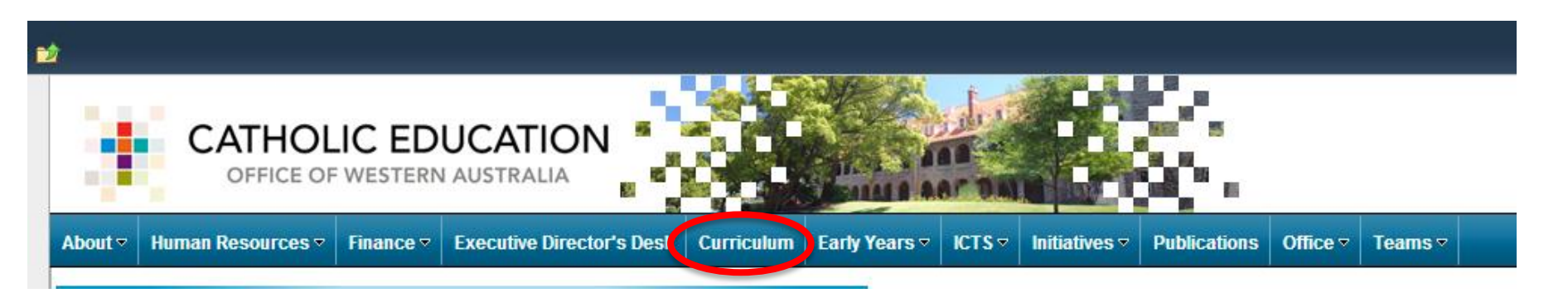

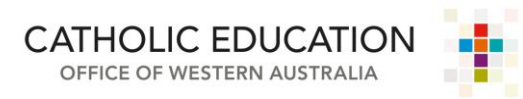

#### **Accessing the RE Curriculum**

#### Click on a year level in the **Religious Education** row

| e Actions • 🛃<br>CATHOLI        | C EDUCATION                          |           |            | and the  |           |             | k.          |        |         |      |      |      |      |           |         | Cole,<br>VACANC |
|---------------------------------|--------------------------------------|-----------|------------|----------|-----------|-------------|-------------|--------|---------|------|------|------|------|-----------|---------|-----------------|
| OFFICE OF V                     | VESTERN AUSTRALIA                    |           | Salad I    | A87 0    |           |             | Č .         |        |         |      |      |      |      | Search th | is site |                 |
| About   → Human Resources   → F | inance ▼ Executive Director's Desk C | urriculum | Early Year | s - ICTS | ✓ Initiat | ives 🔻 🛛 Pi | ublications | Office | - Teams | . ▽  |      |      |      |           |         |                 |
|                                 |                                      |           |            |          |           |             |             |        |         |      |      |      |      |           |         |                 |
| Curriculum Home Page            | Curriculum Home Pag                  | e.        |            |          |           |             |             |        |         |      |      |      |      |           |         |                 |
|                                 |                                      | Birth to  | Year       | Year-    | Year      | Year        | Year        | Year   | Year    | Year | Year | Year | Year | Year      | Year    | Year            |
|                                 |                                      | Зуо       | К          | PP       | 1         | 2           | 3           | 4      | 5       | 6    | 7    | 8    | 9    | 10        | 11      | 12              |
|                                 | Religious Education                  | C         | Ø          | Ø        | Ø         | Ø           | C           | Ø      | Ø       | Ø    | C    | Ø    | Ø    | Ø         | Ø       | C)              |
|                                 | Aboriginal Studies                   | C         | C          | C        | C         | C           | C           | C      | C       | C    | C    | C    | C    | C         | C       | S               |
|                                 | Career Development                   | C         | C          | Ø        | C         | Ø           | C           | C      | C       | Ø    | C    | Ø    | C    | Ø         | C       | C               |
|                                 | Digital Learning                     | U         | C          | Ø        | Ø         | Ø           | C           | C      | Ø       | C    | C    | Ø    | Ø    | Ø         | C       | C               |
|                                 | English & Literacy                   | C         | C          | Ø        | C         | Ø           | C           | C      | C       | C    | C    | Ø    | C    | Ø         | C       | $\odot$         |
|                                 | Gifted & Talented                    | C         | Ø          | Ø        | C         | Ø           | C           | C      | C       | C    | C    | C    | C    | Ø         | C       | C               |
|                                 | Health & Physical Education          | U         | C          | C        | C         | C           | C           | C      | C       | C    | C    | C    | C    | C         | C       | C               |
|                                 | Humanities & Social Sciences         | C         | C          | Ø        | Ø         | Ø           | C           | C      | Ø       | C    | C    | Ø    | Ø    | Ø         | C       | C               |
|                                 | Languages                            | C         | C          | C        | C         | C           | C           | C      | Ø       | C    | C    | Ø    | C    | C         | C       | C               |
|                                 | Learner Diversity                    | Ø         | C          | Ø        | Ø         | Ø           | C           | C      | C       | Ø    | C    | C    | Ø    | Ø         | C       | C               |
|                                 | Mathematics & Numeracy               | Ø         | C          | Ø        | Ø         | Ø           | Ø           | C      | Ø       | Ø    | Ø    | Ø    | Ø    | Ø         | C       | C               |
|                                 | Science                              | Ø         | ē          | Ø        | Ö         | Ø           | ē           | Ø      | Ø       | Ö    | Ø    | Ø    | Ö    | Ø         | Ø       | Ø               |
|                                 | Students with Disability             | Ø         | C          | Ø        | C         | Ø           | C           | C      | C       | C    | C    | C    | C    | Ø         | C       | C               |
|                                 | Technologies                         | Ø         | C          | C        | C         | C           | C           | C      | C       | C    | C    | C    | C    | C         | C       | C               |
|                                 | -<br>The Arts                        | C         | C          | C        | C         | C           | Ø           | C      | C       | C    | C    | C    | C    | C         | C       | C               |
|                                 | Vocational Education & Training      | Ö         | Ö          | Ö        | Ö         | Ö           | Ö           | Ö      | Ö       | Ö    | Ö    | Ö    | Ö    | Ö         | Ö       | Ö               |

## **Accessing RE Curriculum**

Select the Learning Area and year group you'd like to access – scroll down to the **Documents** section and select **Lent and Easter** 

#### **Supplements** -Documents Curriculum Heading : Knowledge (16) Advent and Christmas Supplement Yr 2 Truth of the Gospels BEAUTIFUL\_WORLD EMPOWERED\_TO\_LOVE Expected Standard C-Grade Descriptors Year 1 Expected\_Standard\_C-Grade\_Descriptors\_Year\_2 Expected\_Standard\_C-Grade\_Descriptors\_Year\_3 GATHERED\_TOGETHER individual\_lesson\_plan\_planning\_sheet JESUS\_FORGIVES JOINING\_IN\_THE\_LORDS\_MEAL JUST LIKE JESUS 1 Lent and Easter Supplement Yr 2 Just Lke Jesus LOVING\_OUR\_DIFFERENCES Primary\_Yr\_2\_to\_7\_Planning\_Sheet TRUTH\_OF\_THE\_GOSPELS

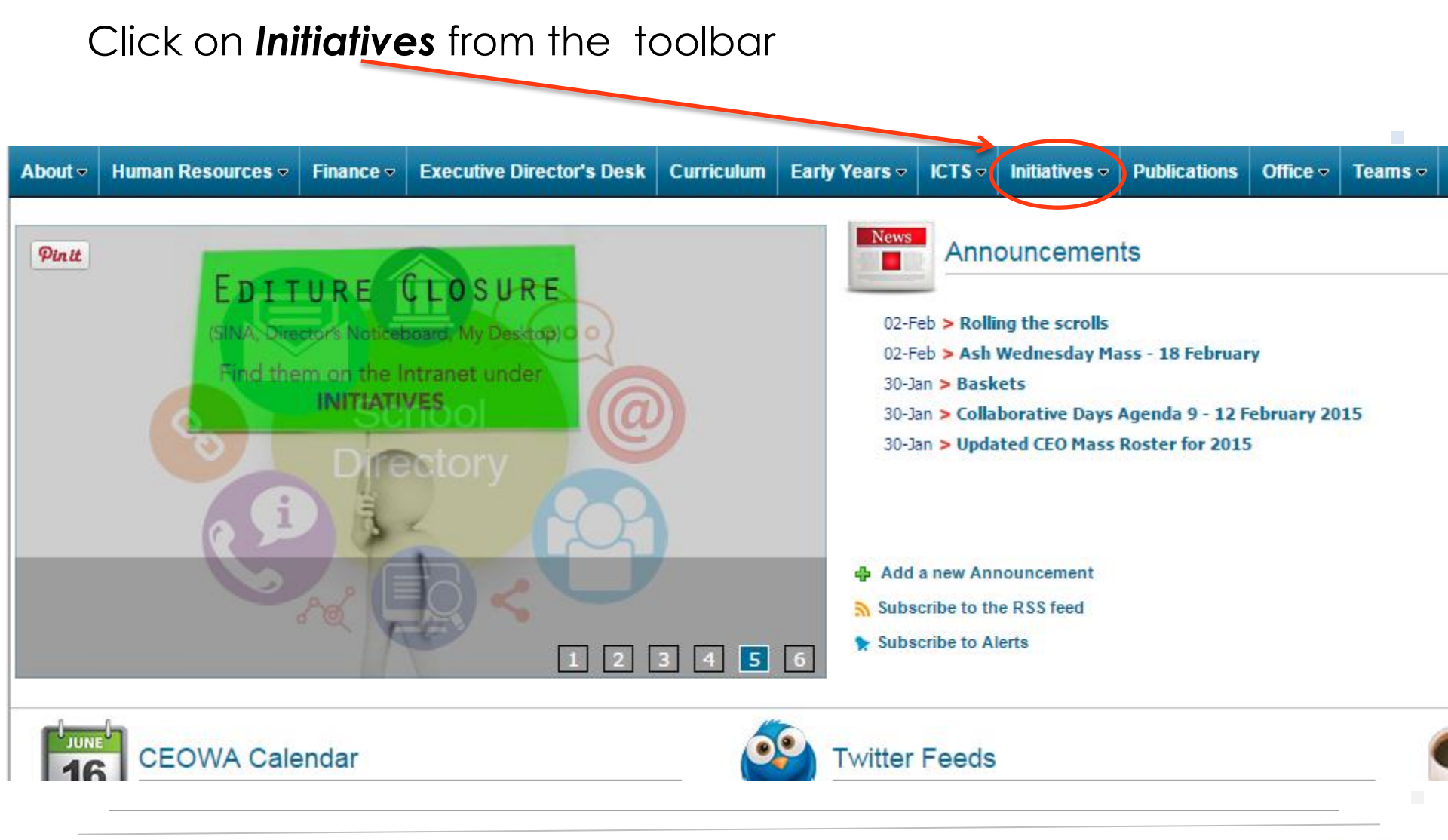

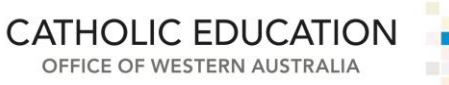

Click on **Religious Education** from the drop down menu

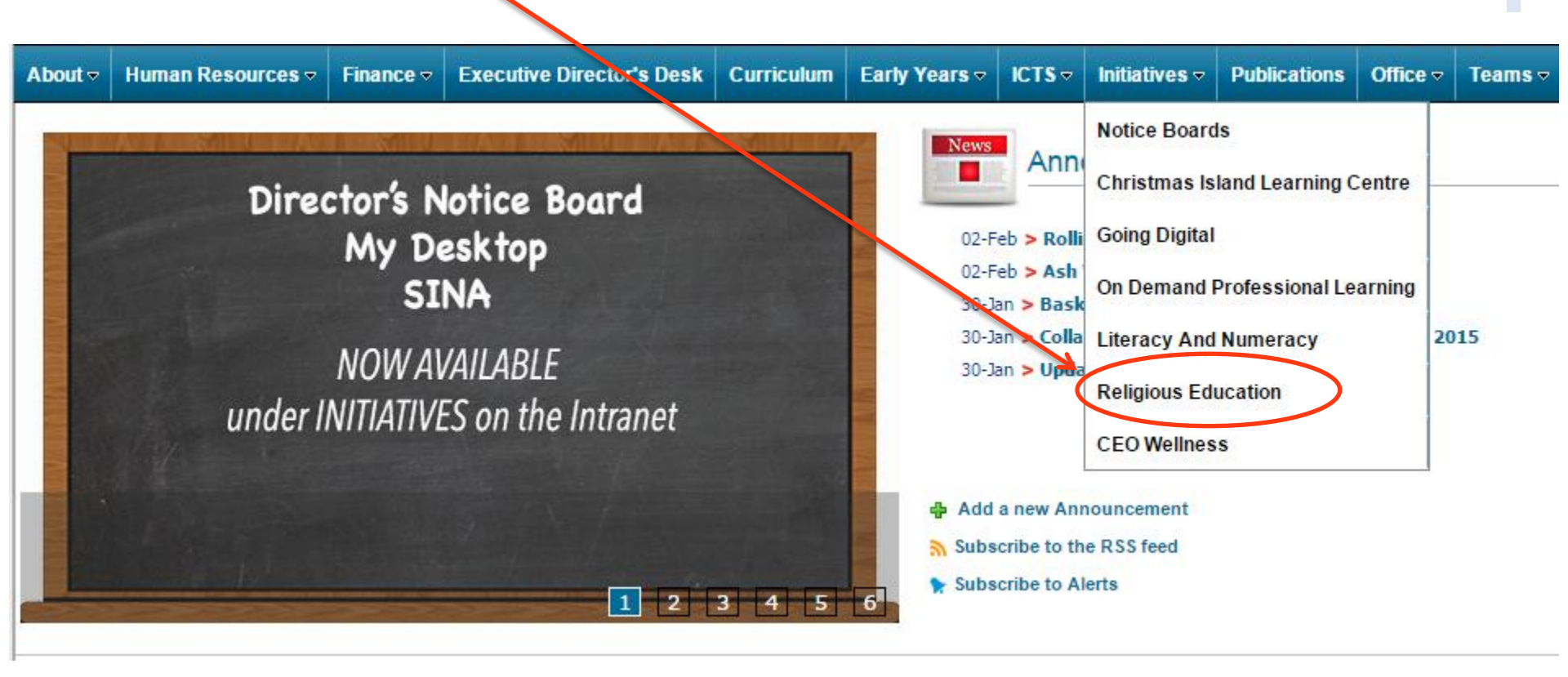

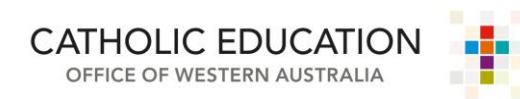

#### Click on *Early Years* from the menu on the left.

| About 🗢 Human Resources 🗸            | mance 🗢 Executive Director's Desk Curriculum Early Years 🗢 ICTS 🗢 Initiatives 🚽 Publications Office 🗢 Teams 🗢                                                                                                    |
|--------------------------------------|----------------------------------------------------------------------------------------------------|
|                                      |                                                                                                    |
| Early Years                          | Early Years Resources                                                                                                    |
| ▶ Let the Little Children Come to Me |                                                                                                    |
| III» Easter                          |                                                                                                    |
| III Advent/Christmas                 | Religious Education Online                                                                                                    |
| III I am Me                          | Religious Education Online                                                                                                    |
| III Family                           | Early Years Resource                                                                                                    |
| III Growing and Changing             |                                                                                                    |
| III Rain/Water                       |                                                                                                    |
| III Oceans and Rivers                | The purpose of this online Early Years resource is to provide guidance and support to educators.                                                                                                    |
| III Looking after God's World        | In the early years, each child is invited to interact with an environment rich in learning opportunities that lay the foundations for later learning and the development of religious                                                                                                    |
| III Creepy Crawlies                  | literacy.                                                                                                    |
| IIII Bible Stories                   | Educators are encouraged to select, modify, or create learning experiences, assessment and reflection processes from the resource to develop a learner-centred, integrated Religious Education program.                                                                                                    |
|                                      | The resource assists educators to create a learning environment that provides opportunities for children to:                                                                                                    |
|                                      | <ul> <li>Wonder in God's presence and creation</li> <li>Explore God's creation</li> <li>Engage in human experiences that relate to religious concepts</li> <li>Engage in role-play that helps develop their religious awareness</li> <li>Recall and retell scripture stories</li> <li>See modelled how to relate with others in the way Jesus taught</li> <li>Be introduced to simple rituals and symbols.</li> </ul> |
|                                      | The resource aligns teaching and learning pedagogy and practice to the vision for learning as outlined in The Early Years Learning Framework for Australia and The Western Australian Kindergarten Curriculum Guidelines (School Curriculum and Standards Authority).                                                                                                    |

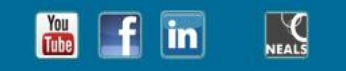

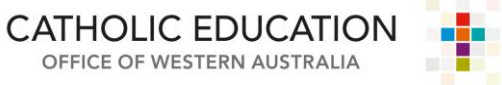

#### Each topic will have Teacher Background Information

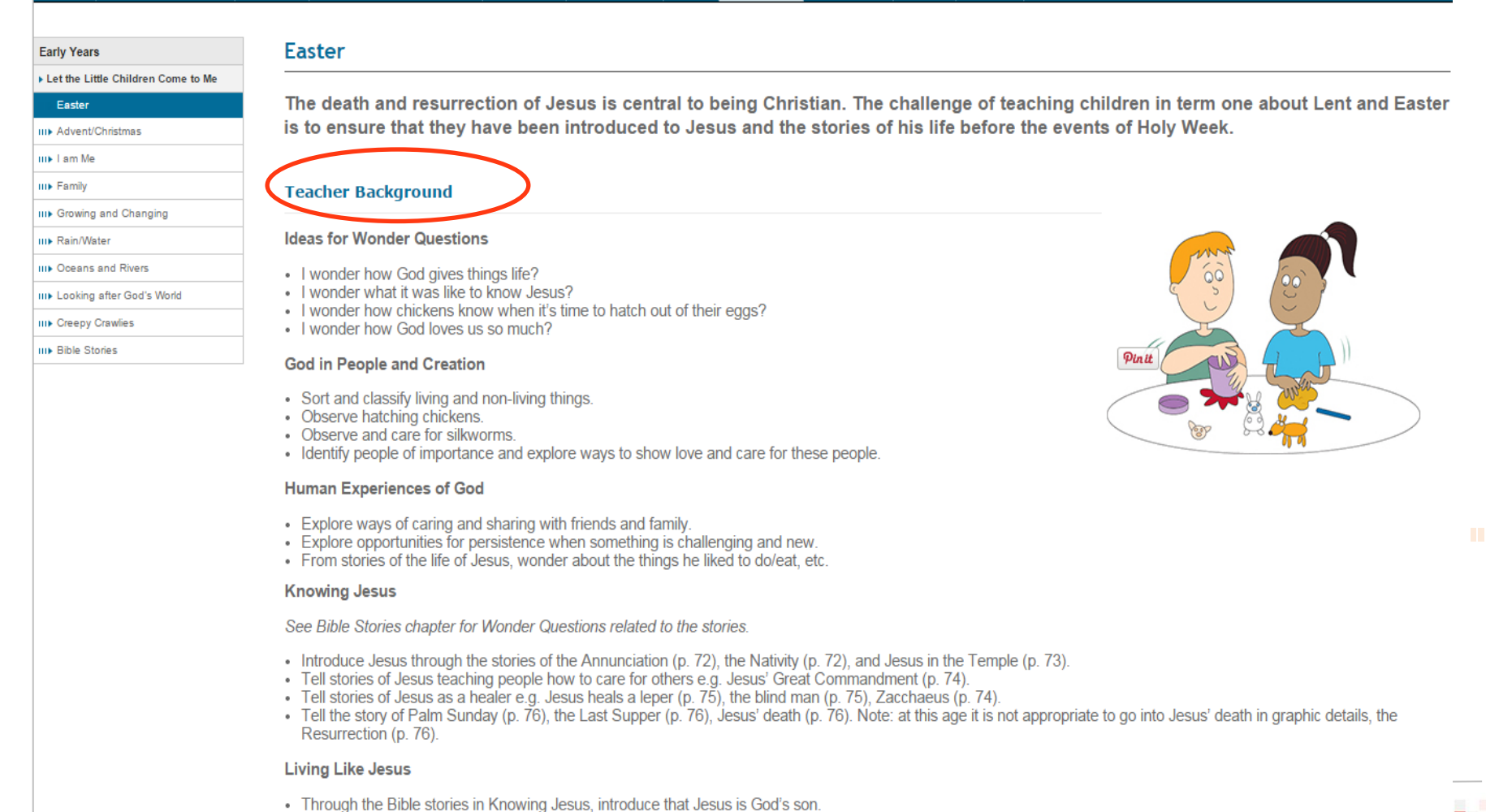

CATHOLIC EDUCATION

OFFICE OF WESTERN AUSTRALIA

# Each topic will have a **downloadable PDF** of the text and **associated media** (songs).

See Bible Stories chapter for Wonder Questions related to the stories.

- Introduce Jesus through the stories of the Annunciation (p. 72), the Nativity (p. 72), and Jesus in the Temple (p. 73).
- Tell stories of Jesus teaching people how to care for others e.g. Jesus' Great Commandment (p. 74).
- Tell stories of Jesus as a healer e.g. Jesus heals a leper (p. 75), the blind man (p. 75), Zacchaeus (p. 74).
- Tell the story of Palm Sunday (p. 76), the Last Supper (p. 76), Jesus' death (p. 76). Note: at this age it is not appropriate Resurrection (p. 76).

#### Living Like Jesus

- · Through the Bible stories in Knowing Jesus, introduce that Jesus is God's son.
- · Introduce that Jesus came to tell people about God's love.
- · Encourage children to share with, care for and help others as Jesus would.

#### Catholic Practices – Prayer Experiences

- Introduce the Sign of the Cross (p. 19).
- Introduce the Paschal candle (p. 26).
- Introduce simple prayers of thanks to Jesus for loving us.

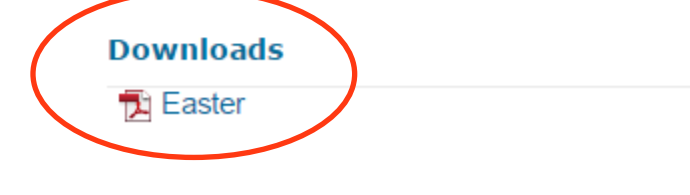

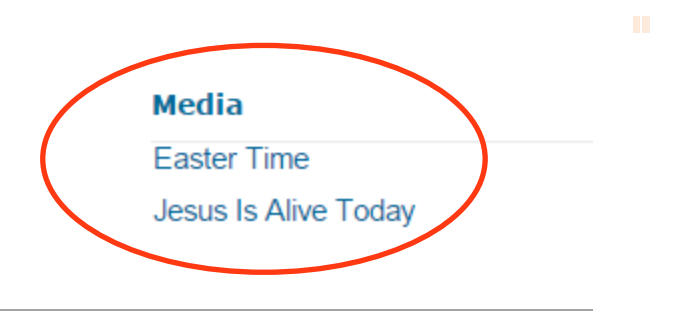

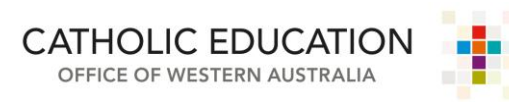

Follow these steps to access:

- Cognitive Delay Units
- Kimberly Companion
- Catechesis and Year Planners
- RELA Statement and Progress Maps
- REC Information
- APRE Information
  - Professional Learning Application Form

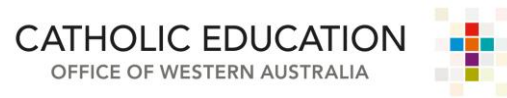

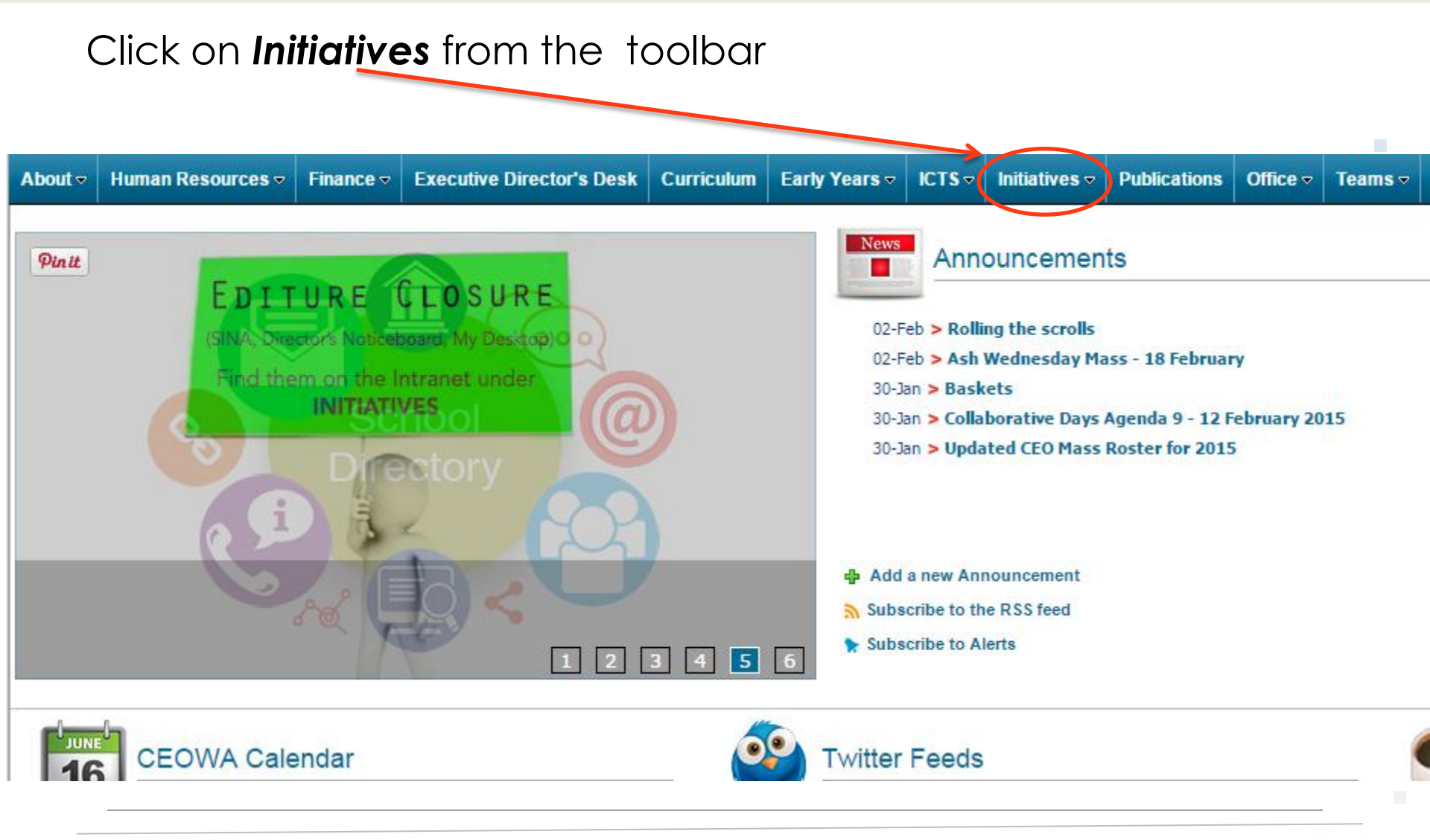

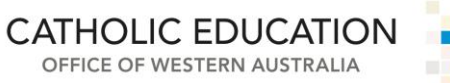

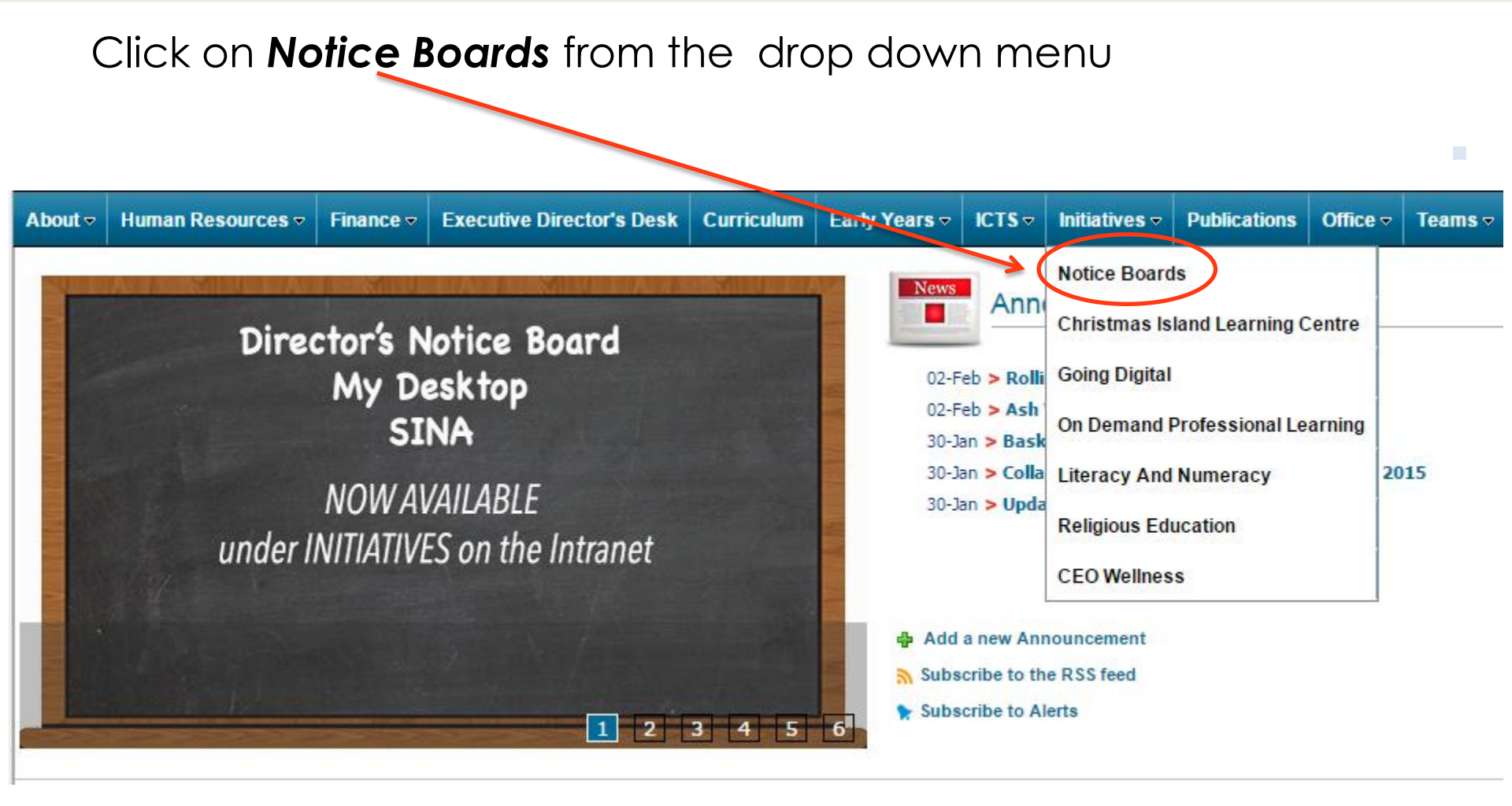

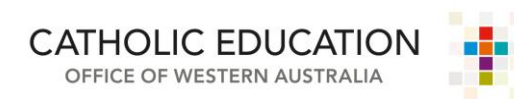

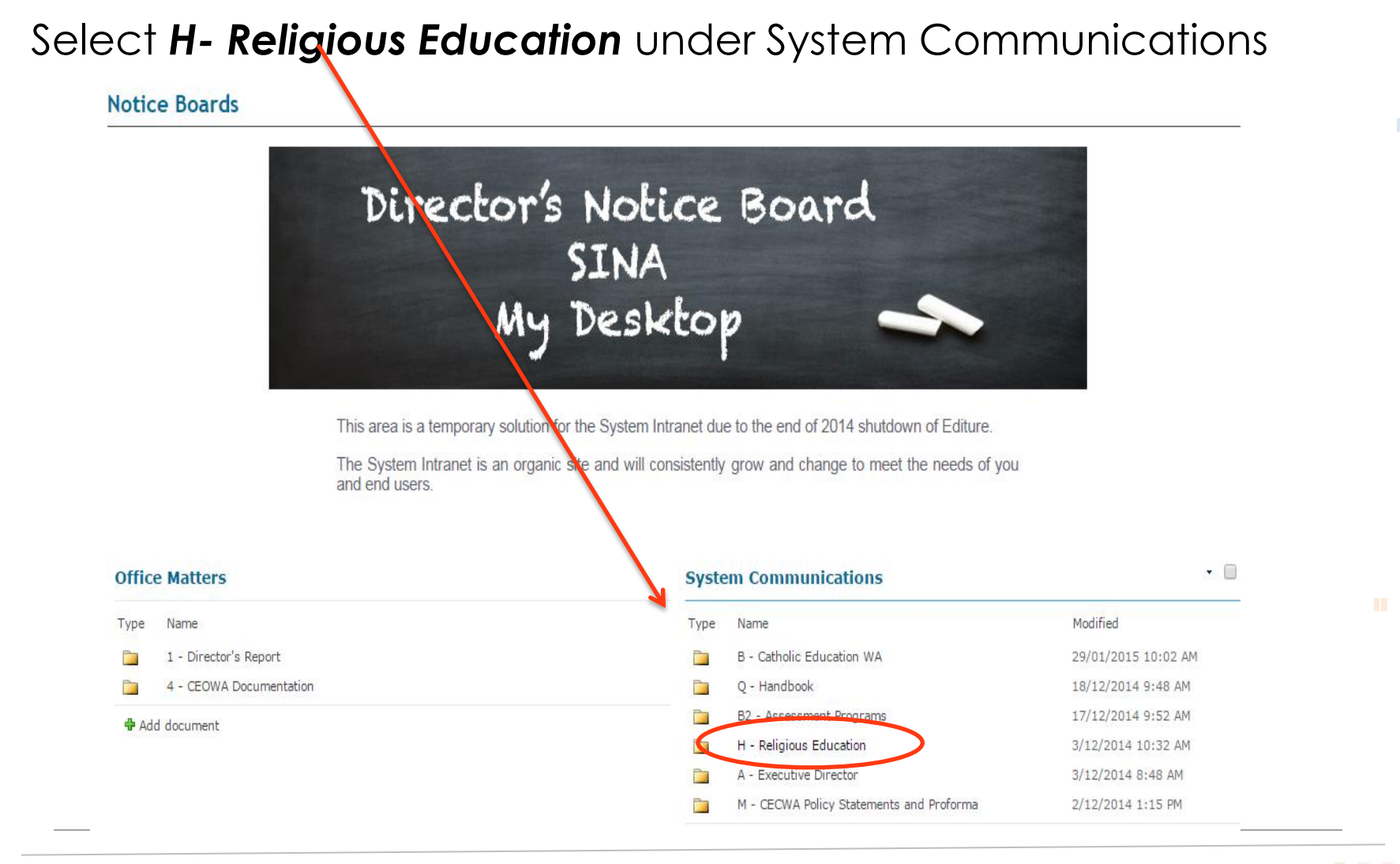

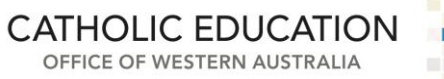

Here you will find the following information. Please note that the *Professional Learning Application* Form is found within the **APRE Information file**.

#### System Communications

| Туре | Name                             | Modified           |
|------|----------------------------------|--------------------|
|      | Cognitive Delay Units            | 12/12/2014 8:27 AM |
|      | Kimberley Companion              | 12/12/2014 8:24 AM |
|      | Catechesis and Year Planners     | 3/12/2014 11:54 AM |
|      | RELA Statement and Progress Maps | 3/12/2014 11:53 AM |
|      | REC Information                  | 3/12/2014 11:53 AM |
|      | APRE Information                 | 3/12/2014 11:53 AM |

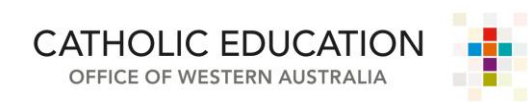